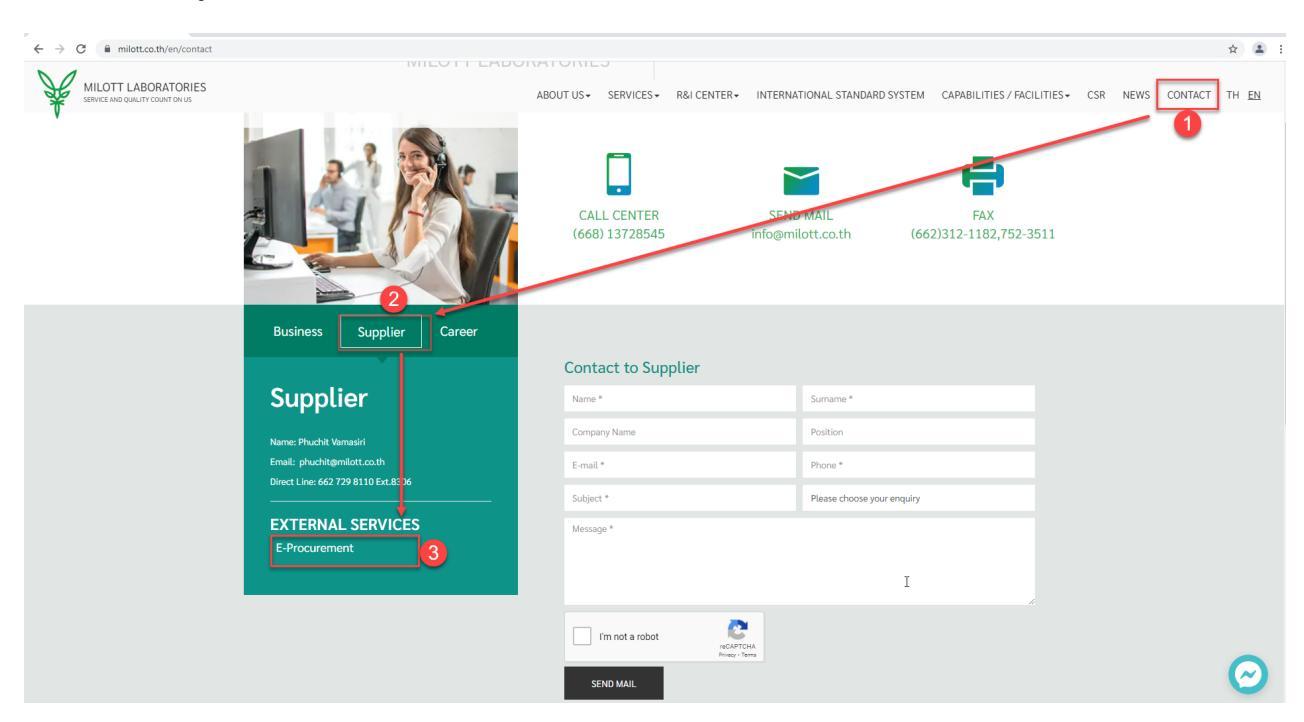

## คู่มือการใช้งาน Chemical Database Supplier Information

1.เข้า <u>www.milott.co.th</u> คลิกที่ CONTACT > Supplier>E-Procurement

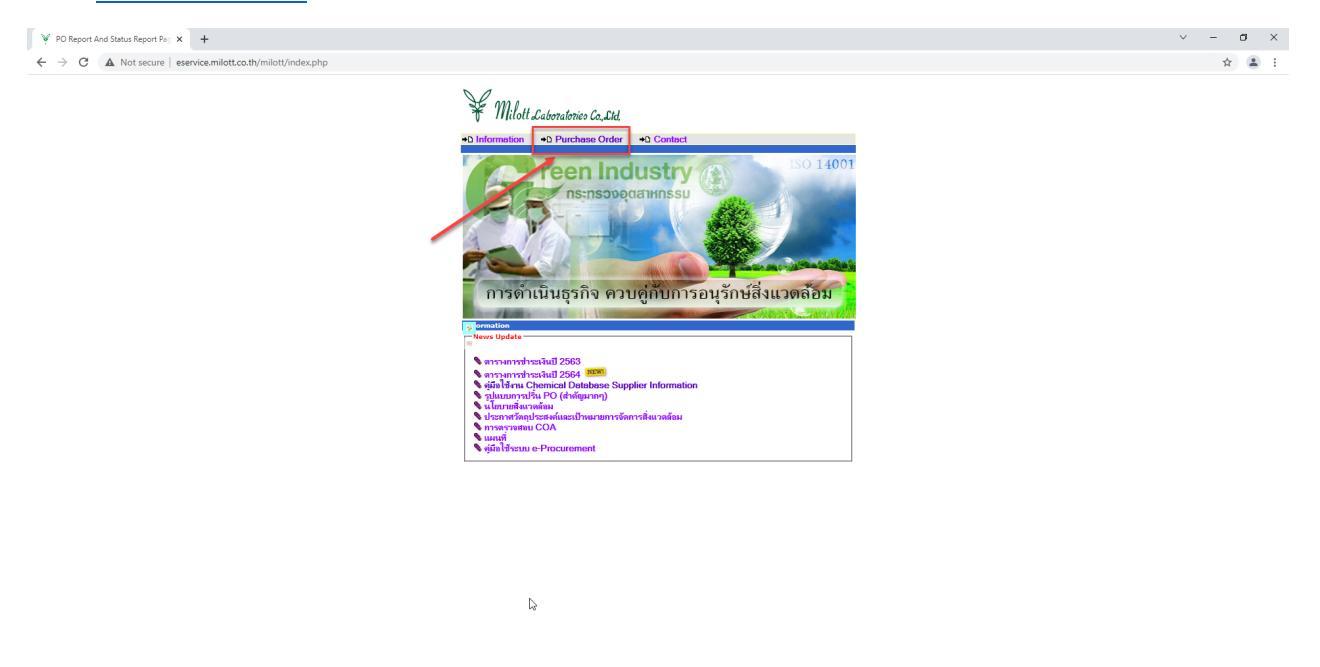

2.เลือก Purchase Order ตามรูป

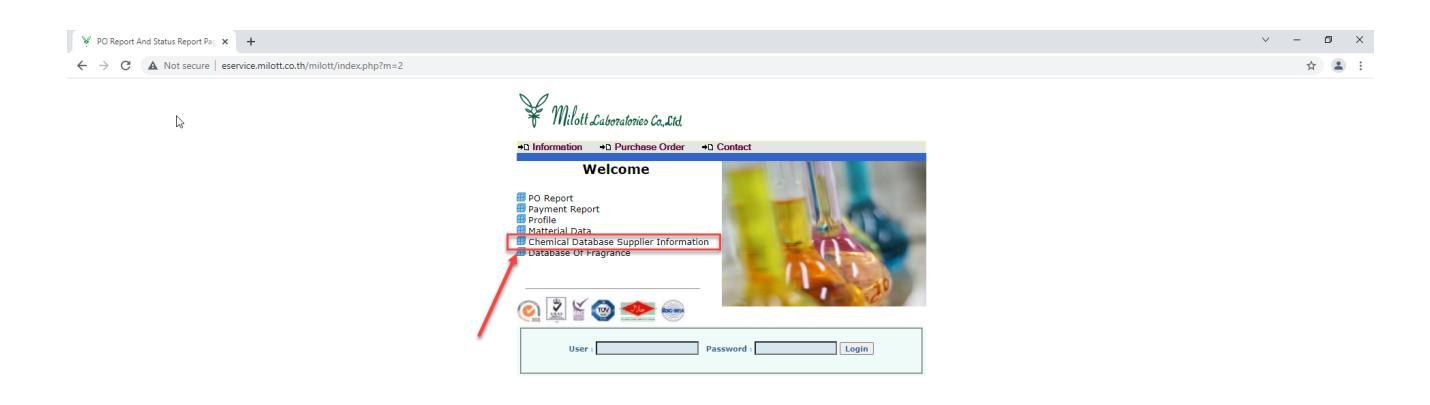

3.หลังจาก Login เสร็จ คลิ๊กเลือกที่ Chemical Database Supplier Information ตามรูป

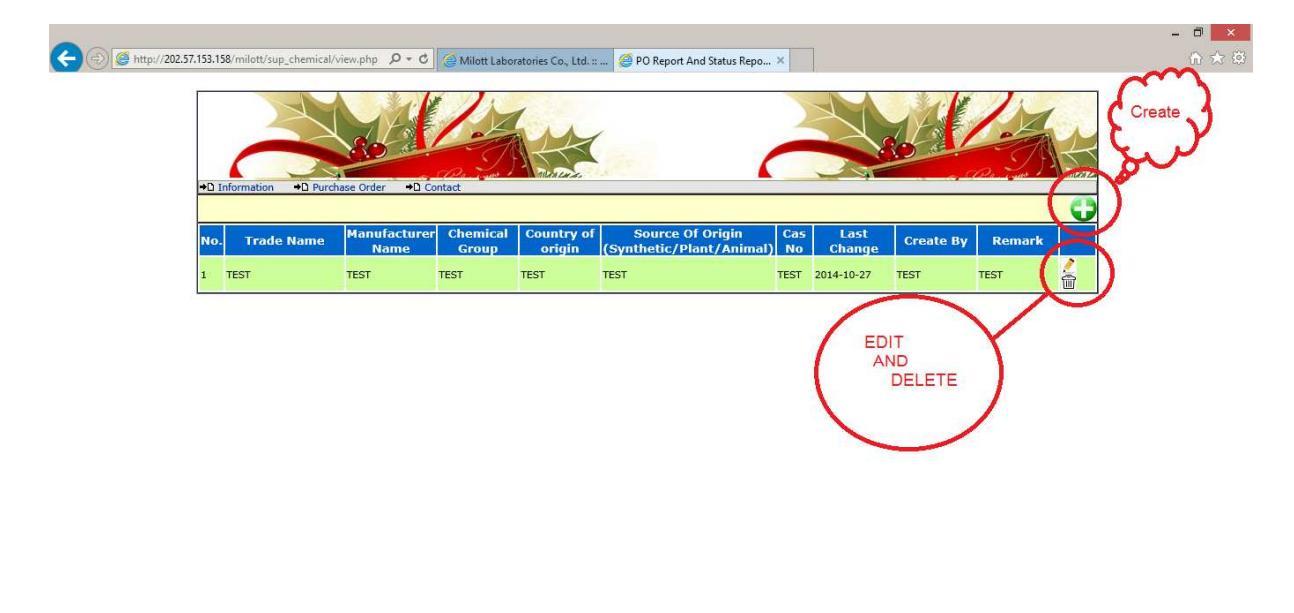

- 1º 12 4 BNG

- 4.หลังจากคลิ๊กเลือกที่ Chemical Database Supplier Information จะมีให้เลือก คือ
  - 4.1 Create คือ สร้างข้อมูลใหม่
  - 4.2 Edit คือ แก้ใขข้อมูล
  - 4.3 Delete คือ ลบข้อมูล

|                                                                                    |                                                | - 0 ×                                                                                                    |
|------------------------------------------------------------------------------------|------------------------------------------------|----------------------------------------------------------------------------------------------------|
| 🗲 💮 🦉 http://202.57.153.158/milott/sup_chemical/index.php 🧔 🛪 👌 🥥 Milott Laborator | ies Co., Ltd. :: 🧉 PO Report And Status Repo 🗴 | 6 🕁 🕲                                                                                                    |
| →D Information →D Purchase                                                         | e Order =D Contact                             |                                                                                                    |
| Chemical Database Sup                                                              | oplier Information                             |                                                                                                    |
| Vendor Code :                                                                      | 110203                                         |                                                                                                    |
| Reg_ID :<br>Supply Name :                                                          | 8<br>V-Inter Supply Co., Ltd.                  |                                                                                                    |
| Trade name :                                                                       |                                                |                                                                                                    |
| Manufacturer Name :                                                                |                                                |                                                                                                    |
| Chemical Group :                                                                   | เสขอมูลให้ครบแล้วกด SAVE                       |                                                                                                    |
| Country OF Origin :                                                                |                                                |                                                                                                    |
| Source OF Origin<br>(Synthetic/Plant/Animal) :                                     | ( แากเป็นสัตว์กรุณาระบุชนิตของสัตว์ )          |                                                                                                    |
| Cas No :                                                                           |                                                |                                                                                                    |
| Create By :                                                                        | •                                              |                                                                                                    |
| Remark :                                                                           | ^                                              |                                                                                                    |
|                                                                                    | ~                                              |                                                                                                    |
|                                                                                    | Save                                           |                                                                                                    |
| *หากมีการแก้ไขข้อมูลกรุณาแจ้งให                                                    | เช่อง Remark ด้วย                              |                                                                                                    |
|                                                                                    |                                                |                                                                                                    |
|                                                                                    |                                                |                                                                                                    |
|                                                                                    |                                                |                                                                                                    |
|                                                                                    |                                                |                                                                                                    |
|                                                                                    |                                                | and the second second second second second second second second second second second second second second second |

5.เมื่อคลิ๊กที่ Create จะเข้ามาที่หน้าจอให้ใส่ข้อมูล ต้องกรอกข้อมูลให้ครบตามที่มี \* ด้านหลังแล้วกด Save